株式会社ビィーシステム

# AssistPIXEL インストールガイド [USB版]

## STEP1 インストーラーをダウンロードしてインストール

- 1) インストールディスクを挿入し、起動したら[setup.html]を指定します。
- A.対象アプリケーションの[セットアップ]をク リックし、[setup.exe]を[実行]または [保存]してください。[保存]を選択した場 合、インストーラーをダブルクリックします。
- 実行したら画面の指示に従いインストール を行ってください。

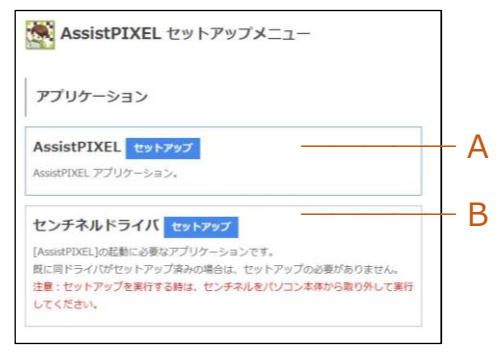

## STEP2 [センチネルドライバ]をインストール

- すでにセンチネルドライバがインストールされている場合→ <u>STEP3</u>
- B.センチネルドライバの[セットアップ]をクリックし、[Sentinel System Driver Installer 7.5.7.exe]を[実行]または[保存]してください。[保存]を選択した場合、 インストーラーをダブルクリックします。

注意!! センチネルドライバをインストールする前に[USB プロテクト]がはずれていることを確認してください。差し込んだままインストールするとエラーが出る場合があります。

2) 実行したら画面の指示に従いインストールを行ってください。

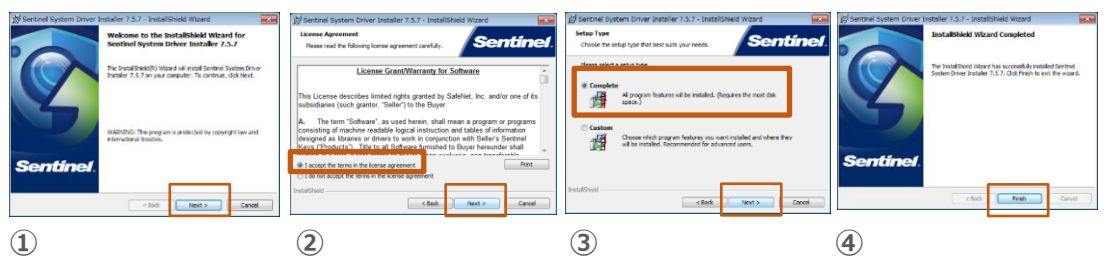

- ① 最初のインストール画面で[Next]をクリック
- ② [I accept・・・(同意する)]を選択して[Next]をクリック
- ③ [Complete]を選択し[Next]をクリックしてインストール開始
- ④ インストール完了後、[Finish]をクリックして終了

### STEP3 USB プロテクトを差し込む

1) USB ポートにお手持ちの[USB プロテクト]を差し込んでください。

### STEP4 アプリケーションを起動

1) [AssistPIXEL]アイコンをクリックすると起動します。

アンインストールは[コントロールパネル]の[プログラムのアンインストール]から行ってください。